# Exemple de configuration sans fil ISR

## Contenu

Introduction Conditions préalables Conditions requises Components Used Informations générales Différencier les ISR hérités et de nouvelle génération Configuration Exemple de configuration ISR héritée Exemple de configuration d'ISR de nouvelle génération Mettre à niveau un AP d'ISR, de léger à autonome Vérification Dépannage Informations connexes

## Introduction

Ce document décrit comment faire la différence entre les routeurs de services intégrés (ISR) patrimoniaux et de deuxième génération de Cisco, et fournit des informations sur la façon les configurer.

## Conditions préalables

### **Conditions requises**

Aucune spécification déterminée n'est requise pour ce document.

### **Components Used**

Ce document n'est pas limité à des versions de matériel et de logiciel spécifiques.

The information in this document was created from the devices in a specific lab environment. All of the devices used in this document started with a cleared (default) configuration. If your network is live, make sure that you understand the potential impact of any command.

## Informations générales

Il y a différents types d'ISR offerts par Cisco, et seulement certains d'entre eux sont intégrés avec le logiciel Cisco IOS® pour les routeurs. Par exemple, avec les ISR hérités 851W, 857W, 871W et 877W, vous devez accéder au routeur par l'intermédiaire de Telnet/Secure Shell (SSH), ou utiliser Security Device Manager (SDM) afin d'accéder aux configurations sans fil. En comparaison, certains ISR de nouvelle génération, tels que 861W, 881W, 891W, 1941W et 819W, sont livrés avec des points d'accès sans fil (AP) déjà intégrés et sont accessibles séparément avec l'interface de pont virtuelle (BVI) d'AP (au moyen de l'interface GUI ou de Telnet/SSH).

#### Différencier les ISR hérités et de nouvelle génération

Afin de déterminer le type d'ISR, entrez la commande **show ip interface brief command sur le routeur.** 

Si les<strong> Vous pouvez accéder à ces informations par l'intermédiaire de CLI avec Telnet/SSH ou de l'interface GUI.

| BGL.T.19-800-1#             |               |         |          |                       |      |  |  |  |  |
|-----------------------------|---------------|---------|----------|-----------------------|------|--|--|--|--|
| BGL.T.19-800-1#sh ip int br |               |         |          |                       |      |  |  |  |  |
| Interface                   | IP-Address    | OK?     | Method   | Status                | Prot |  |  |  |  |
| ocol                        |               |         |          |                       |      |  |  |  |  |
| FastEthernetO               | unassigned    | YES     | unset    | up                    | up   |  |  |  |  |
|                             |               |         |          |                       |      |  |  |  |  |
| FastEthernet1               | unassigned    | YES     | unset    | down                  | down |  |  |  |  |
|                             |               |         |          |                       |      |  |  |  |  |
| FastEthernet2               | unassigned    | YES     | unset    | down                  | down |  |  |  |  |
|                             |               |         |          |                       |      |  |  |  |  |
| FastEthernet3               | unassigned    | YES     | unset    | down                  | down |  |  |  |  |
|                             |               |         |          |                       |      |  |  |  |  |
| FastEthernet4               | unassigned    | YES     | NVRAM    | administratively down | down |  |  |  |  |
| *** • +                     | 10 102 01 100 | 1770.04 | DUGD     |                       |      |  |  |  |  |
| Vlani                       | 10.106.71.189 | YES     | DHCP     | up                    | up   |  |  |  |  |
| Wien Cinchit Pthemato       |               | VPC     |          |                       |      |  |  |  |  |
| wian-GigabitEthernet0       | unassignea    | ILD     | unsec    | up                    | up   |  |  |  |  |
| ulen_en0                    | unegaigned    | VFC     | NR7D A M | 1125                  | 1122 |  |  |  |  |
| wian-apo                    | unassigned    | C 1 I   | NVRAM    | up                    | սբ   |  |  |  |  |

Note: Si vous ne voyez pas l'interface WLAN-AP 0 sur la liste d'interfaces pour un routeur 861W, 881W, 891W ou 1941W, ce routeur ne prend pas en charge le sans-fil.

Pour les routeurs hérités, voilà ce qui apparaît quand vous entrez la commande **show ip int brief** command :

| int br       |                                                                                                    |                                                                                                    |                                                                                                    |                                                                                                    |                                                                                                    |
|--------------|----------------------------------------------------------------------------------------------------|----------------------------------------------------------------------------------------------------|----------------------------------------------------------------------------------------------------|----------------------------------------------------------------------------------------------------|----------------------------------------------------------------------------------------------------|
| IP-Address   | OK?                                                                                                    | Method                                                                                                    | Status                                                                                                    |                                                                                                    | Protocol                                                                                                    |
| unassigned   | YES                                                                                                    | NVRAM                                                                                                    | administratively                                                                                                    | down                                                                                                    | down                                                                                                    |
| unassigned   | YES                                                                                                    | unset                                                                                                    | up                                                                                                    |                                                                                                    | down                                                                                                    |
| unassigned   | YES                                                                                                    | unset                                                                                                    | up                                                                                                    |                                                                                                    | down                                                                                                    |
| unassigned   | YES                                                                                                    | unset                                                                                                    | up                                                                                                    |                                                                                                    | down                                                                                                    |
| unassigned   | YES                                                                                                    | unset                                                                                                    | up                                                                                                    |                                                                                                    | down                                                                                                    |
| unassigned   | YES                                                                                                    | DHCP                                                                                                    | up                                                                                                    |                                                                                                    | down                                                                                                    |
| unassigned   | YES                                                                                                    | unset                                                                                                    | administratively                                                                                                    | down                                                                                                    | down                                                                                                    |
| 2.2.2.2      | YES                                                                                                    | NVRAM                                                                                                    | up                                                                                                    |                                                                                                    | down                                                                                                    |
| 192.168.1.1  | YES                                                                                                    | NVRAM                                                                                                    | up                                                                                                    |                                                                                                    | down                                                                                                    |
| 172.16.1.150 | YES                                                                                                    | NVRAM                                                                                                    | up                                                                                                    |                                                                                                    | down                                                                                                    |
|              |                                                                                                    |                                                                                                    |                                                                                                    |                                                                                                    |                                                                                                    |
|              | irt br<br>IP-Address<br>unassigned<br>unassigned<br>unassigned<br>unassigned<br>unassigned<br>unassigned<br>2.2.2.2<br>192.168.1.1<br>172.16.1.150 | irt br<br>IP-Address OK?<br>unassigned YES<br>unassigned YES<br>unassigned YES<br>unassigned YES<br>unassigned YES<br>unassigned YES<br>2.2.2.2 YES<br>192.168.1.1 YES<br>172.16.1.150 YES | irt br<br>IP-Address OK? Method<br>unassigned YES NVRAM<br>unassigned YES unset<br>unassigned YES unset<br>unassigned YES unset<br>unassigned YES unset<br>unassigned YES Unset<br>2.2.2.2 YES NVRAM<br>192.168.1.1 YES NVRAM | <pre>irt br<br/>IP-Address OK? Method Status<br/>unassigned YES NVRAM administratively<br/>unassigned YES unset up<br/>unassigned YES unset up<br/>unassigned YES unset up<br/>unassigned YES unset up<br/>unassigned YES Unset up<br/>unassigned YES Unset administratively<br/>2.2.2.2 YES NVRAM up<br/>192.168.1.1 YES NVRAM up<br/>172.16.1.150 YES NVRAM up</pre> | <pre>irt br<br/>IP-Address OK? Method Status<br/>unassigned YES NVRAM administratively down<br/>unassigned YES unset up<br/>unassigned YES unset up<br/>unassigned YES unset up<br/>unassigned YES Unset up<br/>unassigned YES DHCP up<br/>unassigned YES unset administratively down<br/>2.2.2.2 YES NVRAM up<br/>192.168.1.1 YES NVRAM up<br/>172.16.1.150 YES NVRAM up</pre> |

Comme affiché, pour les routeurs hérités, seule l'interface Radio apparaît directement sur l'IOS.

## Configuration

Il y a différentes méthodes utilisées pour configurer des ISR. Afin de configurer les routeurs hérités, dont l'IOS prend en charge le sans-fil, vous devez configurer ce routeur par l'intermédiaire de l'interface BVI pour chaque VLAN. En outre, vous devez ponter le trafic avec l'interface Radio et le pont d'interface VLAN au moyen du BVI. Si vous utilisez de multiples identifiants Service Set (SSID), chaque SSID doit être appliqué à chaque VLAN, et chaque VLAN doit être appliqué à un seul groupe de pont (BG) par une interface BVI distincte.

D'autre part, quand vous configurez un ISR de nouvelle génération, la configuration devient moins complexe. Vous devez établir une connexion entre le routeur et l'AP, et configurer l'AP comme n'importe quel autre AP autonome. Il y aura une seule interface BVI avec plusieurs sous-interfaces permettant la communication entre de multiples SSID et réseaux VLAN.

Les ISR de nouvelle génération peuvent aussi être synchronisés avec l'architecture Cisco Unified Wireless Manager (CUWM). Le module AP à l'intérieur du routeur peut être converti en protocole de points d'accès légers (LWAPP) ou en protocole Control and Provisioning of Wireless Access Points (CAPWAP), ce qui s'enregistre sur le contrôleur LAN sans fil (WLC). Cette section décrit comment convertir le module AP à partir des modes autonome et LWAPP.

Note: 861W ne prend pas en charge pas le mode LWAPP.

Exemple de configuration ISR héritée

### Wireless LAN Client

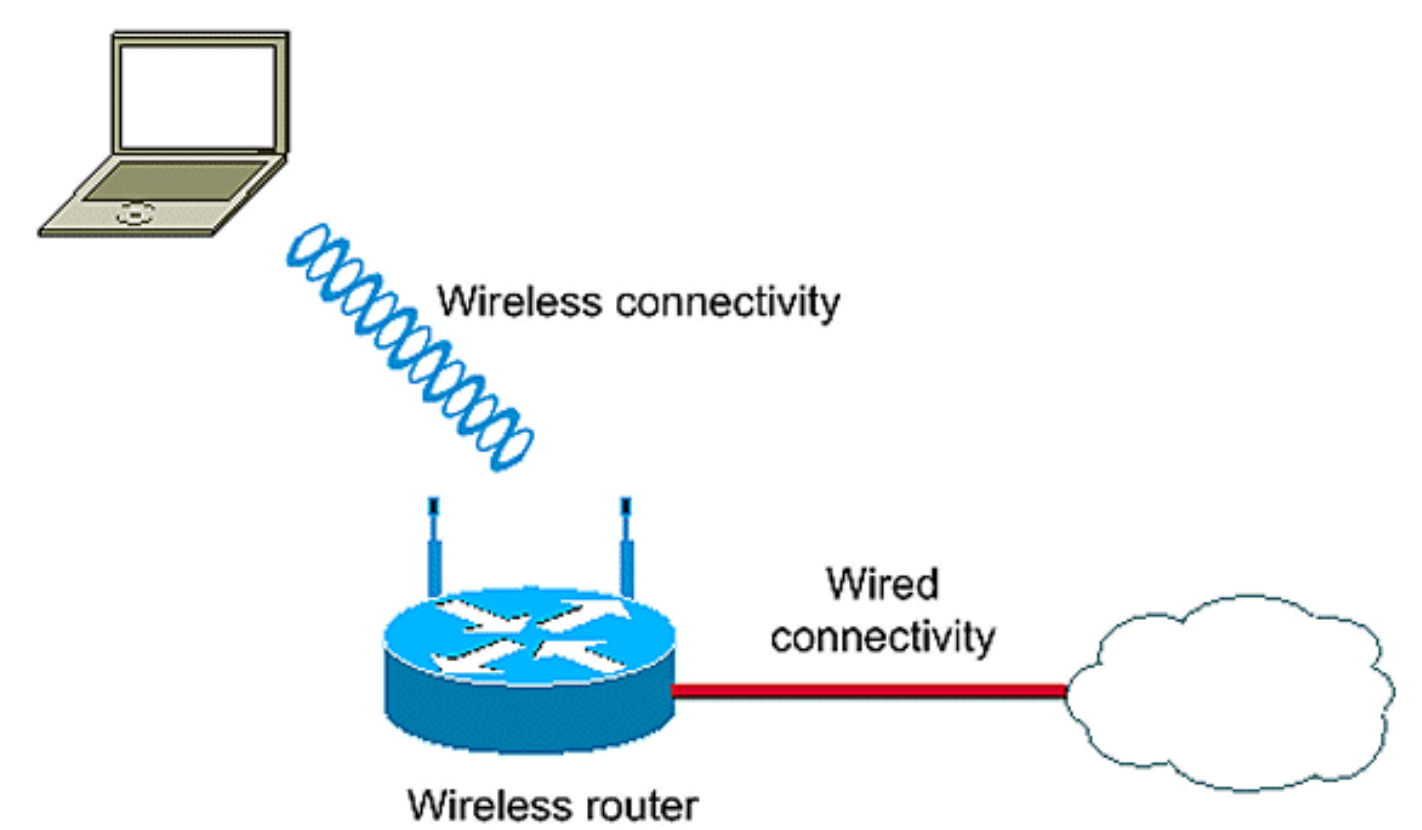

Cet exemple de configuration utilise deux VLAN (VLAN 1 et VLAN 2), chacun appliqué à un SSID différent avec sécurité WiFi-Protected Access – Pre-Shared Key (WPA-PSK) :

```
en
conf t
vlan 2 mapped to GUESTRITS SSID..Use the vlan
  as per the network configuration
dot11 ssid GUESTRITS
vlan 2
mbssid
authentication open
authentication key-management wpa
wpa-psk ascii 0 cisco123
dot11 ssid INTERNAL
vlan 1
                                      >> vlan 1 mapped to INTERNAL SSID
authentication open
mbssid
authentication key-management wpa
wpa-psk ascii 0 cisco123
1
!
bridge irb
                                     <<< Enables IRB. Allows bridging of
                                         traffic
!
interface Dot11Radio0
no ip address
```

```
mbssid
1
encryption vlan 1 mode ciphers tkip << Encryption
1
encryption vlan 2 mode ciphers tkip
1
ssid GUESTRITS
ssid INTERNAL
1
speed basic-1.0 basic-2.0 basic-5.5 6.0 9.0
 basic-11.0 12.0 18.0 24.0 36.0 48.0 54.0
station-role root
interface Dot11Radio0.1
                                    <<< Corresponding Sub Interface
encapsulation dot1Q 1 native
                                        configuration for Radio
                                    <<< Bridging between VLAN 1 and
bridge-group 1
bridge-group 1 subscriber-loop-control Dot11 0.1
bridge-group 1 spanning-disabled
bridge-group 1 block-unknown-source
no bridge-group 1 source-learning
no bridge-group 1 unicast-flooding
1
interface Dot11Radio0.2
                                      <<< Corresponding Sub Interface
encapsulation dot10 2
                                          configuration for Radio
                                      <<< Bridging between VLAN 2 and
bridge-group 2
bridge-group 2 subscriber-loop-control
                                         Dot11 0/2
bridge-group 2 spanning-disabled
bridge-group 2 block-unknown-source
no bridge-group 2 source-learning
no bridge-group 2 unicast-flooding
1
interface Vlan1
no ip address
bridge-group 1
                                      <<< Bridging between VLAN 1 and
                                          Dot11 0/1
interface Vlan2
no ip address
bridge-group 2
                                       <<< Bridging between VLAN 2 and
                                          Dot11 0.2
1
interface BVI1
                                       << BVI 1 for VLAN 1
ip address 10.0.0.2 255.255.255.0
1
                                       << BVI 2 for VLAN 2
interface BVI2
ip address 192.168.1.1 255.255.255.0
1
1
bridge 1 protocol ieee
                                      <<< Mandatory Bridging commands
bridge 1 route ip
bridge 2 protocol ieee
bridge 2 route ip
1
```

Exemple de configuration d'ISR de nouvelle génération

Terminez ces étapes afin de configurer des routeurs de nouvelle génération :

 Établissez la connectivité entre le routeur et l'AP avec l'interface de console inverse, offerte avec le routeur (Interface WLAN-AP 0). Servez-vous de l'adresse IP pour cette interface (vous pouvez assigner l'adresse IP ou utiliser la commande IP unnumbered VLAN X) afin d'assigner l'IP.

Voici un exemple où la commande IP unnumbered VLAN est utilisée :

```
en
conf t
int wlan-ap 0
ip unnumbered vlan 1
no shut
```

Ceci apparaît quand vous entrez la commande show ip int br :

| BGL.T.19-800-1#            |               |     |        |                       |          |
|----------------------------|---------------|-----|--------|-----------------------|----------|
| BGL.T.19-800-1#sh ip int 1 | br            |     |        |                       |          |
| Interface                  | IP-Address    | OK? | Method | Status                | Protocol |
| FastEthernetO              | unassigned    | YES | unset  | up                    | up       |
| FastEthernet1              | unassigned    | YES | unset  | down                  | down     |
| FastEthernet2              | unassigned    | YES | unset  | down                  | down     |
| FastEthernet3              | unassigned    | YES | unset  | down                  | down     |
| FastEthernet4              | unassigned    | YES | NVRAH  | administratively down | down     |
| Vlani 🔶                    | 10.106.71.189 | YES | DHCP   | up                    | up       |
| Wlan-GigabitEthernetO      | unassigned    | YES | unset  | up                    | up       |
| wlan-apO 🔶                 | 10.106.71.189 | YES | NVRAM  | up                    | up       |
| BGL.T.19-800-1#            |               |     |        |                       |          |

Ce processus vous permet de vous connecter au module AP.

2. Sélectionnez la commande service module WLAN-ap 0 session afin de vous connecter à l'AP.

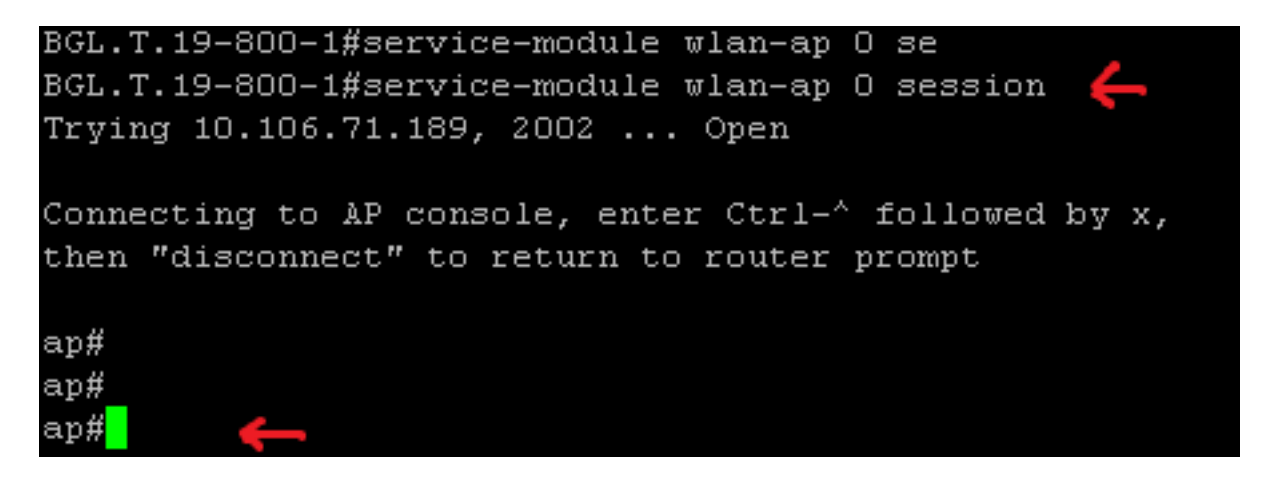

Suivez le même processus afin de configurer l'AP autonome. Pour des exemples de configuration supplémentaires, consultez la page d'index d'<u>exemples et de TechNotes pour la configuration.</u>

Si votre déploiement se compose de VLAN ou de SSID multiples, vous devez régler

l'interface WLAN-GIG 0 comme port de liaison réseau prenant en charge les VLAN exigés sur le routeur.

```
BGL.T.19-800-1#sh run int wlan-gigabitEthernet O
Building configuration...
Current configuration : 146 bytes
!
interface Wlan-GigabitEthernetO
description Internal switch interface connecting to the embedded AP
switchport mode trunk
no ip address
end
```

#### Mettre à niveau un AP d'ISR, de léger à autonome

Quand l'AP intégré exécute l'image LWAPP, commeAP801-RCVK9W8-M, AP801-RCVK9 "W8" - M (indique le protocole LWAPP), ou W7 (indique une image autonome), la commande config t ne fonctionne pas; L'AP devrait employer l'image autonome afin d'exécuter les commandes. Pour résoudre ce problème, vous devez mettre à niveau l'AP d'ISR, de léger à autonome.

Sélectionnez ces commandes :

#### Router>en

Router#**config t** 

#### Router(config t)#service-module wlan-ap0 bootimage autonomous

Au moyen de ces commandes, vous pouvez changer le mode de l'AP. Si vous voulez que l'AP se charge et exécute une image autonome, saisissez autonome dans la commande précédente. Si vous voulez que l'AP se charge et démarre avec une image LWAPP, saisissez **Unified** et rechargez l'AP avec cette commande :

#### Router(config t)#service-module wlan-ap 0 reload

Ce processus fait passer l'AP au mode autonome. Le processus fonctionne pour la majorité des cas. Cependant, si vous rencontrez des difficultés, vous pouvez utiliser le processus manuel :

1. Téléchargez **TFTPd32 sur votre ordinateur portable et installez-le.** Téléchargez la dernière image IOS pour la gamme AP801 :

Rendez-vous à Cisco.com.Cliquez sur l'onglet **Soutien près du haut de l'écran.**Cliquez sur Télécharger le logiciel.Sélectionnez **Sans fil**, puis cliquez sur Routeurs et commutateurs intégrés dans la liste déroulante des produits.Sélectionnez le **modèle de routeur**.Sélectionnez l'image IOS appropriée : **12.4(21a)JY (ou ultérieure, comme désiré).** 

2. Connectez-vous au module AP depuis le routeur et saisissez ces commandes :

AP>enAP#debugcapwap console cli OR debug lwapp console cliAP#config t (Cette commande de configuration fonctionne maintenant.)AP(config-t)#int GIG 0 or int FA 0AP (config - intl) # <address > <mask> ip address (Assurez-vous que vous disposez d'une connectivité à l'adresse IP de votre ordinateur portable et que les deux figurent dans le même sous-réseau.)#no AP (config - int) shutAP(config - int)#end

3. Entrez les commandes de téléchargement d'archives afin de mettre à niveau l'AP vers le mode autonome :

AP#archive download-sw /force-reload /overwrite tftp://TFTPip address (laptops IP)/<Autonomous image.tar >AP#archivedownload-sw /overwrite /force-reload tftp://10.0.0.4/ap801-k9w7-tar.124-21a.JY.tar Ce processus termine le processus de configuration manuelle.

Note: Si l'AP est en mode autonome et vous voulez le convertir en LWAPP, utilisez les commandes de téléchargements d'archives et sélectionnez l'image de récupération LWAPP au lieu de l'image du système d'exploitation inter-réseaux autonome de Cisco (AIOS).

## Vérification

Aucune procédure de vérification n'est disponible pour cette configuration.

## Dépannage

Il n'existe actuellement aucune information de dépannage spécifique pour cette configuration.

## Informations connexes

- Fiches techniques routeurs Cisco de gamme 800
- <u>Comparez les modèles routeurs Cisco de gamme 800</u>
- Exemple de configuration des types d'authentification sans fil sur un routeur ISR fixe
- Support et documentation techniques Cisco Systems